陈冲是某咨询机构的工作人员,正在为某次报告会准备关于云计算行业发展 的演示文稿。根据下列要求,帮助她运用已有素材完成这项工作。

(1)在考生文件夹下,将"PPT\_素材.pptx"文件另存为"PPT.pptx",后续操 作均基于此文件,否则不得分。

(2) 按照如下要求设计幻灯片母版:

①将幻灯片的大小修改为"全屏显示 (16:9)"。

②设置幻灯片母版标题占位符的文本格式,中文字体为微软雅黑,西文字体为 Arial,并添加一种恰当的艺术字样式,设置幻灯片母版内容占位符的文本格式,中文字体为幼圆,西文字体为 Arial。

③使用考生文件夹下的"背景 1.png"图片作为"标题幻灯片"版式的背景, 使用"背景 2.png"图片作为"标题和内容"版式、"内容与标题"版式以及"两 栏内容"版式的背景。

(3) 将第2张、第6张和第9张幻灯片中的项目符号列表转换为 SmartArt 图形,布局为"梯形列表",主题颜色为"彩色轮廓一个性色1",并对第2张幻 灯片左侧形状,第6张幻灯片中间形状,第9张幻灯片右侧形状应用"细微效果 -水绿色,强调颜色5"的形状样式。

(4)将第 3 张幻灯片中的项目符号列表转换为布局为"水平项目符号列表"的 SmartArt 图形,适当调整其大小,并应用恰当的 SmartArt 样式。

(5)将第4张幻灯片的版式修改为"内容与标题",将原内容占位符中首段 文字移动到左侧文本占位符内,适当加大行距,将右侧剩余文本转换为布局为"圆 箭头流程"的 SmartArt 图形,并应用恰当的 SmartArt 样式。

(6) 将第7张幻灯片的版式修改为"两栏内容",参考考生文件夹中"市场规模.png"图片效果,将上方和下方表格中的数据分别转换为图表(不得随意修改原素材表格中的数据),并按如下要求设置格式:

| 柱形图与折线图 |                    |  |
|---------|--------------------|--|
| 主坐标轴    | "市场规模(亿元)"系列       |  |
| 次坐标轴    | "同比增长率(%)"系列       |  |
| 图表标题    | 2016年中国企业云服务整体市场规模 |  |
| 数据标签    | 保留1位小数             |  |

| 网格线、纵坐标轴标签和线条 | 无              |
|---------------|----------------|
| 折线图数据标记       | 内置圆形,大小为7      |
| 图例            | 图表下方饼图         |
|               | 饼图             |
| 数据标签          | 包括类别名称和百分比     |
| 图表标题          | 2016年中国公有云市场占比 |
| 图例            | 无              |

(7)在第12张幻灯片中,参考考生文件夹下的"行业趋势三.png"图片效果, 适当调整表格大小、行高和列宽,为表格应用恰当的样式,取消标题行的特殊格 式,并合并相应的单元格。

(8) 在第13张幻灯片中,参考考生文件夹下的"结束页.png"图片,完成下列任务:①将版式修改为"空白",并添加"蓝色,个性色1,淡色80%"的背景颜色。

②制作与示例图"结束页.png"完全一致的徽标图形,要求徽标为由一个正圆形和一个"太阳形"构成的完整图形,徽标的高度和宽度都为6厘米,为其添加恰当的形状样式;将徽标在幻灯片中水平居中对齐,垂直距幻灯片上侧边缘2.5 厘米。

⑧在徽标下方添加艺术字,内容为"CLOUDSHARE",恰当设置其样式, 并将其在幻灯片中水平居中对齐,垂直距幻灯片上侧边缘 9.5 厘米。

(9) 按照如下要求,为幻灯片分节:

| 节名称        | 幻灯片         |
|------------|-------------|
| 封面         | 第1张幻灯片      |
| 云服务概述      | 第 2-5 张幻灯片  |
| 云服务行业及市场分析 | 第 6-8 张幻灯片  |
| 云服务发展趋势分析  | 第 9-12 张幻灯片 |
| 结束页        | 第13张幻灯片     |

(10)设置幻灯片切换,要求为第2节、第3节和第4节每一节应用一种单独的切换效果。

(11) 按照下列要求为幻灯片中的对象添加动画:

| 对象                   | 动画效果              |
|----------------------|-------------------|
| 幻灯片 4 中的 SmartArt 图形 | "淡化"进入动画效果        |
|                      | 逐个出现              |
| 幻灯片7中左侧图表            | "擦除"进入动画效果        |
|                      | 按系列出现             |
|                      | 水平轴无动画            |
|                      | 单击时自底部出现"市场规模(亿   |
|                      | 元)"系列动画结束2秒后,自左侧自 |
|                      | 动出现"同比增长率(%)"系列   |
| 幻灯片7中右侧图表            | "轮子"进入动画效果        |

(12) 册除文档中的批注。